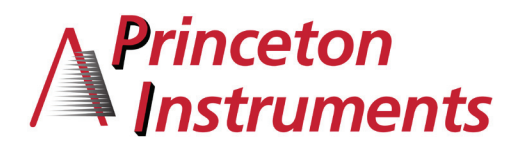

# **Topic:** LightField Tips and Tricks

This edition of CASE Studies focuses on LightField features to enhance the user experience when operating Princeton Instruments spectroscopy systems. These also provide great information for LightField sales demonstrations.

# **1. Recent User Question:**

When averaging or summing multiple frames, LightField does not display individual frames as they are collected. Instead, LightField displays the "waiting for first live frame" message.

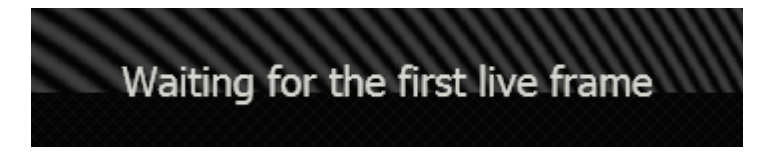

How can I see individual frames as they are collected?

#### Answer:

It is possible to see individual frames as they are being collected. You can access this setting using the procedure outlined below.

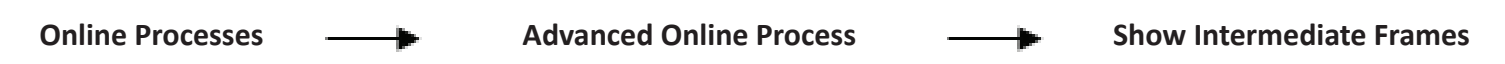

*Can't find Advanced Online Processes? In order to access Advanced Online Processes, set the number of Exposures per Frame to a number greater than one. LightField will then display this menu item:* 

| Experiment Settings Setting Dock Add-ins                     |      |                        |                           |   |
|--------------------------------------------------------------|------|------------------------|---------------------------|---|
| Common Acquisition Settings                                  | 8    | Cursor: (0, 0)         | ta Size: 2048 x 512 • • • |   |
| Online Corrections Online Processes                          |      |                        | 12345                     | Ì |
| Exposures per Frame: 10 +<br>Combine Exposures By: Average * |      | 8265                   |                           |   |
| Apply Formula +                                              |      |                        |                           |   |
| Create Cross Section                                         |      |                        |                           |   |
| Advanced Online Processes >                                  | v s⊧ | ow Intermediate Frames |                           |   |
| Save Data File Export Data                                   |      |                        |                           |   |

That's it! After Show Intermediate Frames is selected, LightField will display individual frames during data acquisition.

# 2. Wavelength Calibration with Synchronized Data

#### Tip:

Before collecting any spectroscopic images or spectra using LightField, we recommend that you first perform an IntelliCal wavelength calibration.

So why would a customer perform a wavelength calibration when collecting an image, especially when the image only displays pixel position?

#### Answer:

Any spectroscopic data, whether a spectrum or an image of dispersed spectral data, becomes much more useful when it contains wavelength data. If an image is acquired without wavelength calibration, it simply displays pixel positions. If you take a cross-section of the image, it still displays intensity vs. pixel rather than intensity vs. wavelength. LightField and IntelliCal give you the ability to perform precise wavelength calibration and to have this calibration data included in images and spectra.

#### The following instructions show how to display wavelength data for your spectral image:

#### Step 1:

Set the spectrograph to a desired center wavelength and perform wavelength calibration using IntelliCal. Calibration can be fixed wavelength or broadband.

#### Step 2:

Acquire an IMAGE of the light source or sample emission. In the example below, the image contains four vertical lines which are slit images of the IntelliCal Hg lamp emission. In this example, the spectrograph was set to a center wavelength of 546.074 nm.

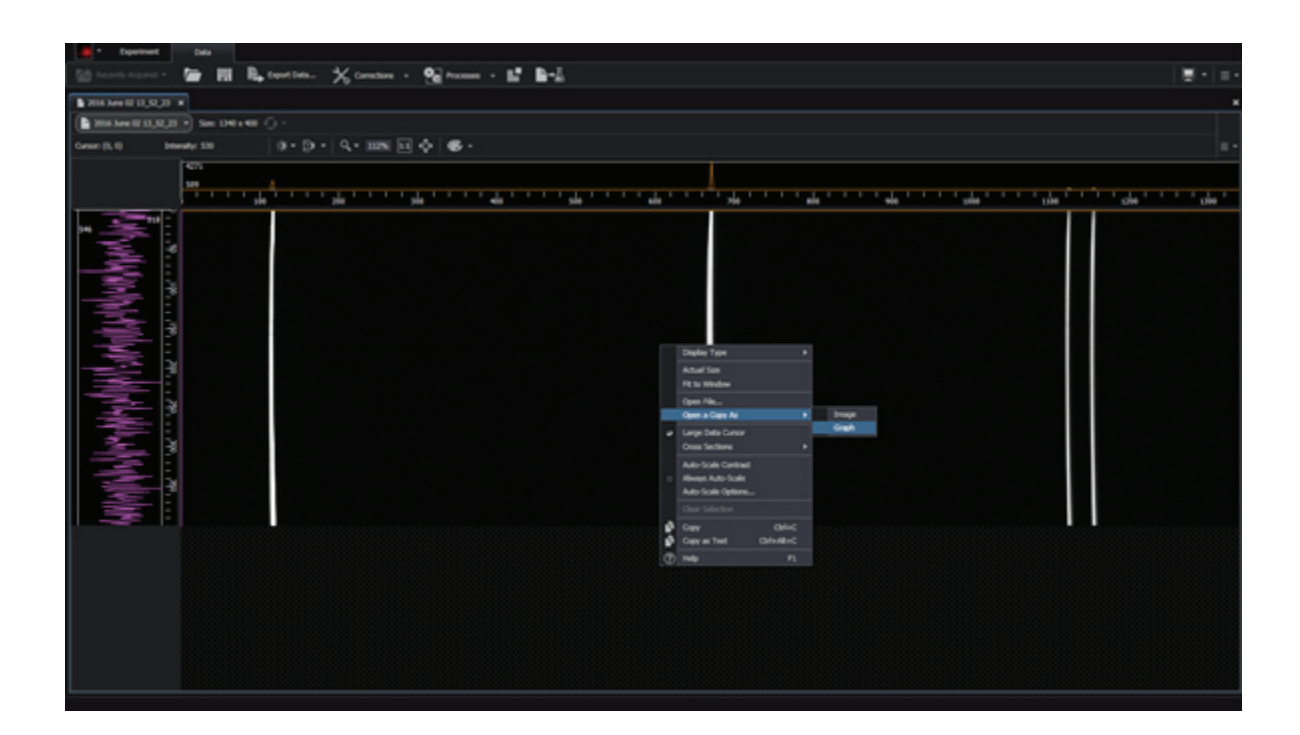

## Step 3:

Right-Click on the image and select "Open a Copy As" and then select "Graph". This should result in the original image plus a graph of the data as shown below.

| Experiments - Lightfield                                                                                                    |     | -15 |
|----------------------------------------------------------------------------------------------------|-----|-----|
| Equival Data                                                                                                    |     |     |
| 🖄 Stands hands - 🔛 🔣 🧞 standstan. 🔆 Canadam - 🚱 Anaman - 🔛 🏙 -                                                                                                    |     |     |
| 2018 Asset U 12, 52, 27                                                                                                    |     |     |
| <b>B</b> Mile Area D 11 20 20 * 9 See 1140 + 60 <b>G</b> *                                                                                                    |     |     |
| Gaussi (19,520) - Benardy S20 - (0 + (0 + (0 + (0 + (0 + (0 + (0 + (                                                                                                    |     |     |
|                                                                                                    |     |     |
|                                                                                                    |     |     |
|                                                                                                    |     |     |
| AT B DESIGNED AND A DESIGN AND A DESIGN A DESIGN A DE |     |     |
| 4 - 888 卒 ◆ ◆ ◆ 20 -                                                                                                    |     |     |
| 12000 - 2115 San 2213 S2_221 + 425                                                                                                    |     |     |
| 11006                                                                                                    |     |     |
|                                                                                                    |     |     |
|                                                                                                    |     |     |
| sõn sia sia sia sia sia sia sia sia sia sia                                                                                                    | sia |     |

## Step 4:

Synchronize the image to the graph. This is accomplished by selecting the Synchronization Icon and then selecting the file to synchronize from the pull down menu.

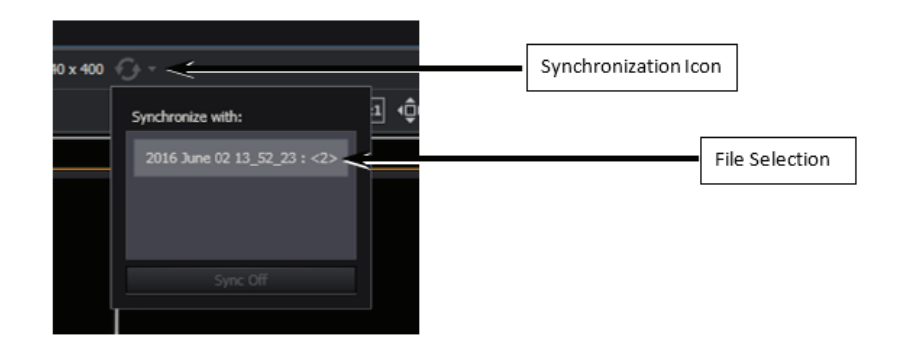

# That's it!

After the data is synchronized, when you position your curser on any part of the image, it also moves to the corresponding position on the graph and displays wavelength calibration.

# 3. Optional Display of Wavelength Calibration from Images

As an option, you can display a cross-section (spectra or graph) of your recently acquired image without synchronizing files. Simply follow these following three steps. **Note:** *The first two steps in this procedure are identical to Wavelength Calibration with Synchronized Data (#2 above).* 

#### Step 1:

Set the spectrograph to a desired center wavelength and perform wavelength calibration using IntelliCal.

# Step 2:

Collect an IMAGE of the light source or same emission. In the example below, the image contains four vertical lines which are slit images of the IntelliCal Hg lamp emission. The spectrograph was set to a center wavelength of 546.074nm.

# Step 3:

Right-Click on the graph and select "Display Type" ---- "Graph"

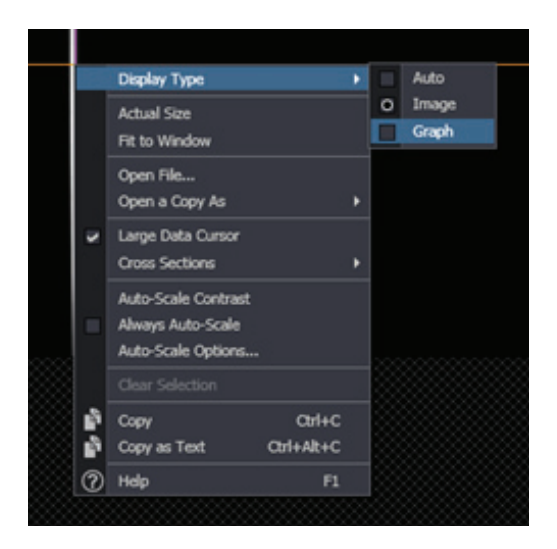

The resulting graph will display a single row cross-section of the data with wavelength calibration.

| turner in the second second se |   |
|----------------------------------------------------------------------------------------------------|---|
| Same and Barrison Street Street Street Street                                                                                                    |   |
| A 100 local (LAL) *                                                                                                    |   |
| A - I - MARCELLE - MARCELLE - MARCELLE                                                                                                    |   |
| 5 mm 6 6 6 6 8                                                                                                    |   |
| the second second second second second second second second second second second second second second second se                                                                                                    |   |
|                                                                                                    |   |
| 100                                                                                                    |   |
|                                                                                                    |   |
| -                                                                                                    |   |
|                                                                                                    |   |
|                                                                                                    |   |
| -                                                                                                    |   |
|                                                                                                    |   |
| ,-                                                                                                    |   |
|                                                                                                    |   |
|                                                                                                    |   |
|                                                                                                    |   |
|                                                                                                    |   |
|                                                                                                    |   |
| -                                                                                                    |   |
|                                                                                                    |   |
| -                                                                                                    |   |
|                                                                                                    |   |
|                                                                                                    |   |
| First and a production of the production of the production of t    |   |
|                                                                                                    | - |
|                                                                                                    |   |
|                                                                                                    |   |

| Size: 1340 x 400 | Row 199                                  | • | Ð  | • • |    |
|------------------|------------------------------------------|---|----|-----|----|
| Q. ▼ 0.90x       | Row 199<br>Row 200<br>Row 201<br>Row 202 | • | ♪  | ¢   | L. |
| 201 327          | ROW 203<br>Row 204                       |   |    |     |    |
|                  | Row 205                                  |   |    |     |    |
|                  | Row 206                                  |   |    |     |    |
|                  | Row 207                                  |   |    |     |    |
|                  | Row 208                                  |   |    |     |    |
|                  | Row 209                                  |   |    |     |    |
|                  | Row 210                                  |   |    |     |    |
|                  | Row 211                                  |   |    |     |    |
|                  | Row 212                                  |   |    |     |    |
| 1                | Row 213                                  |   |    |     |    |
|                  | Row 214                                  |   |    |     |    |
|                  | ROW 215                                  |   |    |     |    |
|                  | Row 210                                  |   |    |     |    |
|                  | Row 218                                  |   |    |     |    |
|                  | Row 219                                  |   |    |     |    |
|                  | Row 220                                  |   |    |     | I  |
| 510              | Row 221                                  |   | 57 | 20  |    |
| 510              | Row 222                                  |   |    |     |    |
|                  | Row 223                                  |   |    |     |    |
|                  | _                                        |   |    |     |    |

Note that the default row for this cross section will be the vertical center of the sensor. In the example above, the default row was 199 however you can set this to any row using the following pull down menu.